#### Lampiran 1 : Surat Ijin Penelitian

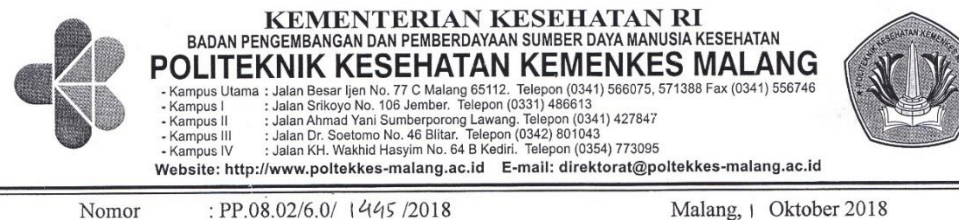

Lampiran Hal

Kepada

Yth. Direktur RSIA. Puri Bunda

: -

: Surat Ijin Penelitian

Di

Malang

Sehubungan dengan penyusunan Laporan Tugas Akhir Mahasiswa Semester V Prodi D-III Perekafm Medis dan Informasi Kesehatan Poltekkes Kemenkes Malang TA. 2018/2019, maka bersama ini kami harapkan Bapak/Ibu berkenan untuk memberikan ijin kepada mahasiswa atas nama :

Nama : Restu Vionieta Lestarie

NIM : 1604000069

Untuk melakukan penelitian di institusi yang Bapak/Ibu pimpin dengan Topik / Judul : Implementasi Aplikasi Sensus Harian Rawat Inap yang Terotomatisasi dengan Presentasi Grafik Barber Jhonson.

Pada : Oktober 2018 - Januari 2019.

Adapun data yang akan diambil adalah sebagai berikut :

- 1. Sensus harian RI;
- 2. Rekapitulasi sensus harian;
- 3. Kecepatan pembuatan laporan;
- 4. Jumlah kunjungan.

Demikian surat ini kami buat. Atas perhatian dan kerjasamanya disampaikan terima kasih.

Ketua Jurusan Kesehatan Terapan Diniyah Khol SGz, MPH NIP. 19750921 199703 2 001

Tembusan Disampaikan Kepada : 1. Ka. Rekam Medis RSIA. Puri Bunda 2. Arsip

# Lampiran 2 : Surat Ijin Penelitian dari Rumah Sakit

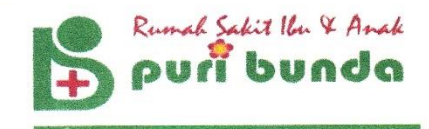

#### SURAT KETERANGAN TELAH MELAKUKAN PENELITIAN

Nomor : 044/PB/I/2019

Dengan ini saya yang bertanda tangan di bawah ini :

| Nama        | : | dr. Merry Nuthea, MMRS   |
|-------------|---|--------------------------|
| Jabatan     | ; | Direktur RSIA Puri Bunda |
| Rumah Sakit | : | RSIA Puri Bunda          |

menyatakan bahwa mahasiswa berikut ini :

| Nama             | : | Restu Vionieta Lestarie                          |            |        |        |       |      |          |  |
|------------------|---|--------------------------------------------------|------------|--------|--------|-------|------|----------|--|
| NIM              | : | 1604000069                                       | 1604000069 |        |        |       |      |          |  |
| Judul Penelitian | : | "Implementasi                                    | Aplikasi   | Sensus | Harian | Rawat | Inap | Terhadap |  |
|                  |   | Kecepatan Kegiatan Pelaporan di RSIA Puri Bunda" |            |        |        |       |      |          |  |

Benar telah selesai melakukan penelitian di RSIA Puri Bunda.

Demikian surat ini kami buat untuk menjadikan periksa dan dapat dipergunakan sebagaimana mestinya.

Ditetapkan di : Malang

Pada tanggal : 30 Anuari 2019 & Anak 7 1bu 1 bunda ULFAT UTARA 60A - 480047, 477511 JL. SIMPAN dr. Merry Nuthea, MMRS DIREKTUR

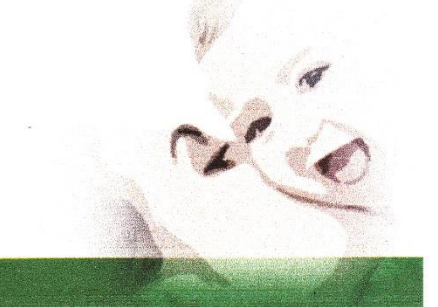

Alamat Ji, Simpang Sulfat Utara 60A Malang Telp (0341) 480047, 477511 Fax : 485990 Email putbunda malang@yahoo.com

#### Lampiran 3 : Surat Balasan Validasi Aplikasi

#### SURAT BALASAN

#### Kepada

Sdri. Restu Vionieta Lestarie Politeknik Kesehatan Kemenkes Malang

Dengan hormat,

| Melalui sur | at ini, saya yang bertanda tangan di bawah ini : |
|-------------|--------------------------------------------------|
| Nama        | : Mahmud Yunus, S.Kom., M.Pd, M. T               |
| Jabatan     | : Lektor / IIID                                  |
| Institusi   | : STMIK PPKIA PRADNYA PARAMITA MALANG            |

Menyatakan bahwa saya menerima surat permohonan yang telah diberikan kepada saya dan saya bersedia menjadi validator uji *Blackbox* untuk aplikasi sensus haian rawat inap dari produk tugas akhir saudari yang berjudul "Implementasi Aplikasi Sensus Harian Rawat Inap terhadap Kecepatan Kegiatan Pelaporan RSIA Puri Bunda".

Demikian surat balasan ini saya sampaikan, atas perhatian Saudari saya ucapkan terima kasih.

Malang,

Yang membuat pernyataan,

Mahmud Yunus, S.Kom., M.Pd, M. T

NIDN. 0716087501

#### Lampiran 4 : Surat Pernyataan Kesanggupan Menjadi Validator Aplikasi

### SURAT PERNYATAAN KESANGGUPAN Sebagai Penguji / Validator Program Aplikasi Komputer

Berdasarkan Surat Permohonan saudari tentang kesanggupan menjadi penguji program Aplikasi "Sensus Harian Rawat Inap Berbasis *Web*", dengan ini saya ;

| Nama              | : Mahmud Yunus, S.Kom., M.Pd, M. T    |
|-------------------|---------------------------------------|
| Kedudukan Jabatan | : Lektor / IIID                       |
| Instansi          | : STMIK PPKIA PRADNYA PARAMITA MALANG |

Menyatakan sanggup untuk menjadi penguji/validator dari tugas akhir yang berjudul "Implementasi Aplikasi Sensus Harian Rawat Inap Terhadap Kecepatan Kegiatan Pelaporan di RSIA Puri Bunda" Pada aplikasi sensus harian rawat inap berbasis *web*. Demikian surat pernyataan ini saya buat untuk digunakan sebagaimana mestinya.

Malang,

Yang membuat pernyataan,

Mahmud Yunus, S.Kom., M.Pd, M. T

NIDN. 0716087501

# Lampiran 5 : Uji Blackbox

#### UJI BLACKBOX

#### IMPLEMENTASI APLIKASI NSENSUS HARIAN RAWAT INAP TERHADAP KECEPATAN KEGIATAN PELAPORAN DI RSIA PURI BUNDA

Berikut terdapat beberapa pengujian, kondisi dan hasil yang diharapkan dari aplikasi "SENSUS HARIAN RAWAT INAP" berbabis *web* terhadap kecepatan kegiatan pelaporan di RSIA Puri Bunda Kota Malang. Tulislah hasil pengujian blackbox berikut dengan memberi tanda centang  $[\sqrt{}]$  pada kolom hasil pengujian.

-

| No   | Skapario Panguijan                                                                                            | Hal yang Diharankan                                                                                                    | Hasil Pengujian |       |  |
|------|----------------------------------------------------------------------------------------------------|----------------------------------------------------------------------------------------------------|-----------------|-------|--|
| 140. | Skellario I engujian                                                                                          |                                                                                                    | Valid           | Gagal |  |
| A    | Halaman Login                                                                                                 |                                                                                                    |                 |       |  |
|      | 1. Memasukkan Username<br>dan Password dengan<br>benar                                                        | Masuk pada halaman utama:<br>menu input data pasien                                                                                                    | $\checkmark$    |       |  |
|      | <ol> <li>Salah dalam<br/>memasukkan Username<br/>dan Password</li> </ol>                                      | Tidak dapat masuk pada halaman<br>utama: menu input data pasien<br>dan akan muncul kotak dialog<br>peringatan bertuliskan<br>"username/password salah!" | $\checkmark$    |       |  |
| В    | Menu Pasien Masuk                                                                                             |                                                                                                    |                 |       |  |
|      | 1. User menekan menu<br>pasien masuk                                                                          | Menampilkan tabel data profil<br>pasien yang telah diinputkan                                                                                           | 1               |       |  |
|      | 2. User menekan menu<br>tambah pasien                                                                         | bah pasien Menampilkan pengisian data<br>pasien masuk (input data/profil<br>pasien)                                                                     |                 |       |  |
|      | <ol> <li>User mengetik pada<br/>menu pencarian/search<br/>dengan nama/nomor<br/>rekam medis pasien</li> </ol> | Menampilkan data pasien yang<br>dicari/search sesuai nama/nomor<br>rekam medis pasien                                                                   | V               |       |  |
|      | 4. User menekan tombol<br>update                                                                              | Menampilkan pengisian <i>update</i><br>data pasien untuk merubah<br>data/profil pasien apabila ada<br>perubahan                                         | $\checkmark$    |       |  |
|      | 5. User menekan tombol .                                                                                      | Menampilkan data pasien yang sudah dirubah/diedit                                                                                                    | 5               |       |  |
| С    | Menu Pasien Keluar                                                                                            |                                                                                                    |                 |       |  |
|      | 1. User menekan menu<br>pasien keluar                                                                         | Menampilkan tabel data pasien<br>yang telah diinputkan pada menu<br>pasien masuk (No RM, Nama,<br>Tgl MRS, Kamar, Kelas, Tgl                            | $\checkmark$    |       |  |

|   |                                                                               | KRS, Cara KRS, dan<br>Keterangan)<br>Menampilkan menu pengisian                                                                                                    | ~       |  |
|---|-------------------------------------------------------------------------------|----------------------------------------------------------------------------------------------------|---------|--|
|   | 2. User menekan tombol<br>edit                                                | data pasien yang keluar                                                                                                    | ,       |  |
|   | <i>3. User</i> menekan tombol <i>save changes</i>                             | keluar yang telah diedit sesuai<br>tanggal keluar                                                                                                    | ~       |  |
| D | Menu Rekapitulasi                                                             | in the pencarian                                                                                                    | 1390.00 |  |
|   | 1. User menekan menu<br>rekapitulasi                                          | Menampilkan taber peneuran<br>data rekapitulasi dengan mengisi<br>tanggal mulai masuk dantanggal<br>selesai/keluar                                                                                                    | ~       |  |
|   | 2. User menekan tombol<br>search pada tabel<br>pencarian data<br>rekapitulasi | Menampilkan tabel data<br>rekapitulasi sesuai tanggal yang<br>telah diisikan                                                                                                    | V       |  |
|   | 3. User menekan tombol print                                                  | Mengunduh data rekapitulasi                                                                                                    | ~       |  |
|   | 4. User menekan tombol rekap                                                  | Menampilkan tabel data<br>rekapitulasi sensus harian<br>(Ruangan, Pasien Masuk, Pasien<br>Pindahan, Pasien Keluar<br>Sembuh, Pasien Keluar<br>Pindahan, Pasien Keluar<br>Rujukan, Pasien Mati <48 Jam,<br>Pasien Mati >48 Jam, Pasien | >       |  |

Malang,

Yang membuat pernyataan,

P

Mahmud Yunus, S.Kom., M.Pd, M. T

NIDN. 0716087501

# Lampiran 6 : Surat Pernyataan Validasi Aplikasi

#### SURAT PERNYATAAN VALIDASI

| Saya yang bertanda   | tangan dibawah ini :                                    |  |  |  |  |  |  |  |
|----------------------|---------------------------------------------------------|--|--|--|--|--|--|--|
| Nama                 | Mahmud Yunus, S.Kom., M.Pd, M. T                        |  |  |  |  |  |  |  |
| Jabatan/Golongan     | : Lektor / IIID                                         |  |  |  |  |  |  |  |
| Instansi             | : STMIK PPKIA PRADNYA PARAMITA MALANG                   |  |  |  |  |  |  |  |
| Menyatakan bahwa     | saya telah melakukan validasi produk tugas akhir dari : |  |  |  |  |  |  |  |
| Nama                 | : Restu Vionieta Lestarie                               |  |  |  |  |  |  |  |
| NIM                  | : 1604000069                                            |  |  |  |  |  |  |  |
| Semester             | : VI (Enam)                                             |  |  |  |  |  |  |  |
| Program Studi        | : D-III Perekam Medis dan Informasi Kesehatan           |  |  |  |  |  |  |  |
| Jurusan              | : Jurusan Kesehatan Terapan                             |  |  |  |  |  |  |  |
| Instansi             | : Politeknik Kesehatan Kemenkes Malang                  |  |  |  |  |  |  |  |
| Nama Produk          | : Aplikasi Sensus Harian Rawat Inap Terhadap Kecepatan  |  |  |  |  |  |  |  |
| Kegiatan Pelaporan d | ti RSIA Puri Bunda                                      |  |  |  |  |  |  |  |

Setelah saya lakukan telaah, dengan ini saya menyatakan bahwa isi dari produk Tugas Akhir tersebut diatas telah sesuai dengan yang diharapkan pada perangkat berbasis *web*. Demikian surat keterangan ini dibuat agar dapat dipergunakan sebagaimana mestinya.

Malang,

Yang membuat pernyataan,

Mahmud Yunus, S.Kom., M.Pd, M. T

NIDN. 0716087501

| No. | Pelaksanaan Hari<br>ke- | Jumlah Pasien<br>Masuk | Waktu             |
|-----|-------------------------|------------------------|-------------------|
| 1   | 1                       | 9                      | 520 detik         |
| 2   | 2                       | 1                      | 336 detik         |
| 3   | 3                       | 8                      | 869 detik         |
| 4   | 4                       | 3                      | 836 detik         |
| 5   | 5                       | 11                     | 1232 detik        |
| 6   | 6                       | 6                      | 872 detik         |
| 7   | 7                       | 9                      | 1002 detik        |
| 8   | 8                       | 2                      | 747 detik         |
| 9   | 9                       | 13                     | 1103 detik        |
| 10  | 10                      | 5                      | 935 detik         |
| 11  | 11                      | 4                      | 1050 detik        |
| 12  | 12                      | 7                      | 970 detik         |
| 13  | 13                      | 5                      | 915 detik         |
| 14  | 14                      | 6                      | 753 detik         |
| 15  | 15                      | 12                     | 1330 detik        |
| 16  | 16                      | 7                      | 942 detik         |
| 17  | 17                      | 6                      | 1388 detik        |
| 18  | 18                      | 3                      | 875 detik         |
| 19  | 19                      | 4                      | 888 detik         |
| 20  | 20                      | 10                     | 1327 detik        |
| 21  | 21                      | 7                      | 1218 detik        |
| 22  | 22                      | 8                      | 1215 detik        |
| 23  | 23                      | 8                      | 1109 detik        |
| 24  | 24                      | 2                      | 615 detik         |
| 25  | 25                      | 8                      | 852 detik         |
| 26  | 26                      | 9                      | 1047 detik        |
| 27  | 27                      | 5                      | 930 detik         |
| 28  | 28                      | 10                     | 1221 detik        |
| 29  | 29                      | 4                      | 987 detik         |
| 30  | 30                      | 5                      | 1150 detik        |
|     | Total                   | 197 pasien             | 29216 detik       |
|     | Rata-rata               | 5                      | 16 menit 23 detik |

Lampiran 7 : Tabel penghitungan waktu sebelum implementasi aplikasi

| No. | Pelaksanaan<br>Hari ke- | Jumlah Pasien<br>Masuk | Waktu             |
|-----|-------------------------|------------------------|-------------------|
| 1   | 1                       | 9                      | 32 detik          |
| 2   | 2                       | 1                      | 40 detik          |
| 3   | 3                       | 8                      | 39 detik          |
| 4   | 4                       | 3                      | 35 detik          |
| 5   | 5                       | 11                     | 45 detik          |
| 6   | 6                       | 6                      | 32 detik          |
| 7   | 7                       | 9                      | 42 detik          |
| 8   | 8                       | 2                      | 37 detik          |
| 9   | 9                       | 13                     | 53 detik          |
| 10  | 10                      | 5                      | 50 detik          |
| 11  | 11                      | 4                      | 50 detik          |
| 12  | 12                      | 7                      | 48 detik          |
| 13  | 13                      | 5                      | 75 detik          |
| 14  | 14                      | 6                      | 33 detik          |
| 15  | 15                      | 12                     | 40 detik          |
| 16  | 16                      | 7                      | 42 detik          |
| 17  | 17                      | 6                      | 48 detik          |
| 18  | 18                      | 3                      | 65 detik          |
| 19  | 19                      | 4                      | 68 detik          |
| 20  | 20                      | 10                     | 127 detik         |
| 21  | 21                      | 7                      | 72 detik          |
| 22  | 22                      | 8                      | 50 detik          |
| 23  | 23                      | 8                      | 139 detik         |
| 24  | 24                      | 2                      | 135 detik         |
| 25  | 25                      | 8                      | 132 detik         |
| 26  | 26                      | 9                      | 137 detik         |
| 27  | 27                      | 5                      | 190 detik         |
| 28  | 28                      | 10                     | 192 detik         |
| 29  | 29                      | 4                      | 180 detik         |
| 30  | 30                      | 5                      | 194 detik         |
|     | Total                   | 197 pasien             | 40 menit 22 detik |
|     | Rata-rata               | 6,5                    | 1 menit 34 detik  |

Lampiran 8 : Tabel penghitungan waktu sesudah implementasi aplikasi

# Lampiran 9 : Uji SPSS Paired-Sample T-test

| Paired | Samples | Statistics |
|--------|---------|------------|
| raiicu | Samples | Statistics |

|        |         | Mean     | Ν  | Std. Deviation | Std. Error Mean |  |
|--------|---------|----------|----|----------------|-----------------|--|
| Pair 1 | Sebelum | 974,4667 | 30 | 239,88269      | 43,79639        |  |
|        | Sesudah | 80,7333  | 30 | 55,05855       | 10,05227        |  |

Paired Samples Test

|                      | Paired Differences |                 |               |                        |                            |        |    |          |
|----------------------|--------------------|-----------------|---------------|------------------------|----------------------------|--------|----|----------|
|                      |                    | Std.<br>Deviati | Std.<br>Error | 95% Confide<br>the Dif | nce Interval of<br>ference |        |    | Sig. (2- |
|                      | Mean               | on              | Mean          | Lower                  | Upper                      | t      | df | tailed)  |
| Pair Sebelum-Sesudah | 893,73             | 234,06          | 42,73         | 806 33264              | 981 13/02                  | 20 914 | 20 | 000      |
| 1                    | 333                | 335             | 393           | 000,00204              | 301,13402                  | 20,314 | 23 | ,000     |

Lampiran 10 : Dokumentasi Implementasi Aplikasi Sensus Harian Rawat Inap Berbasis *Web* 

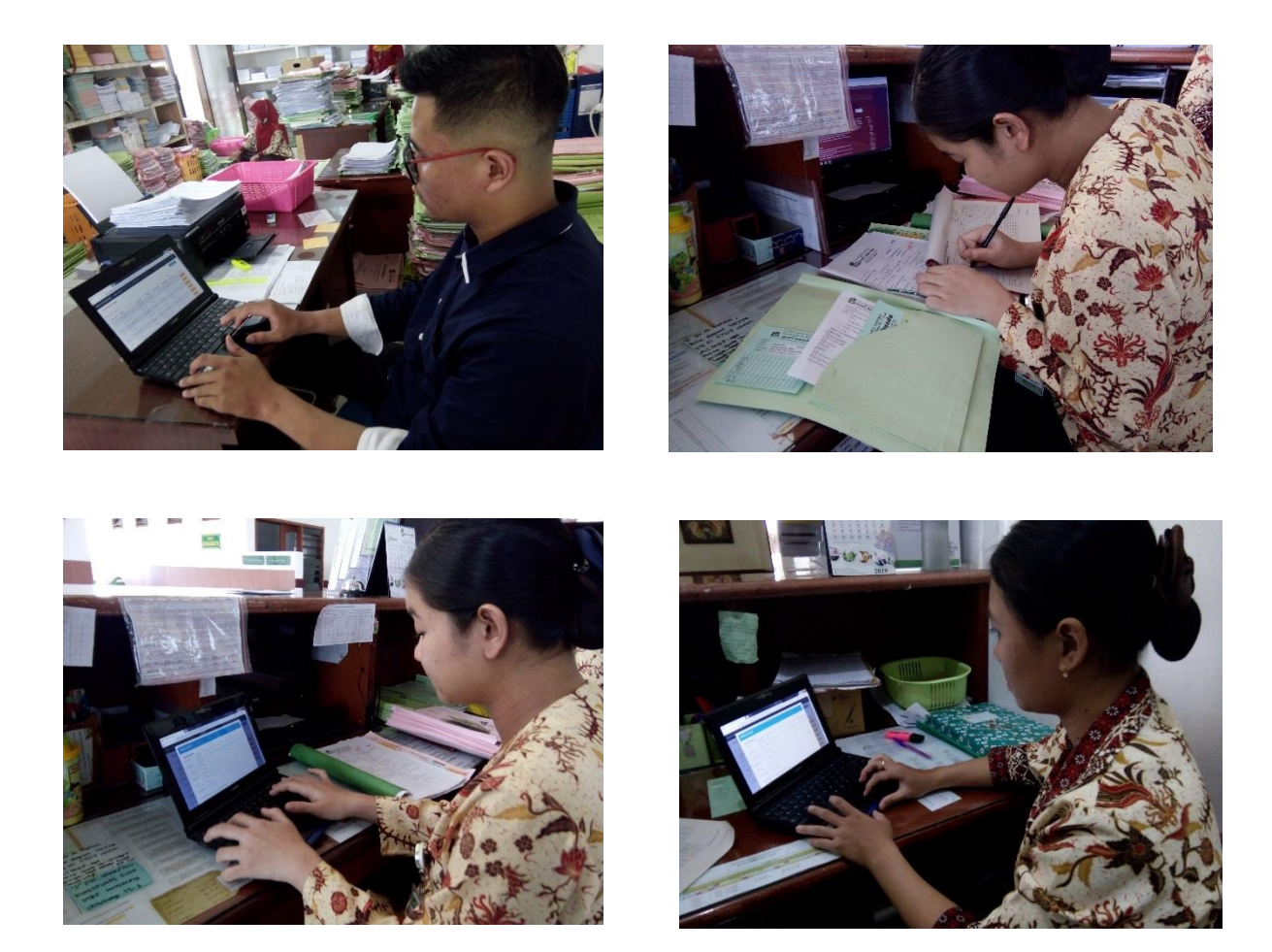

Lampiran 11: Manual Book

# Manual Book Aplikasi Sensus Harian Rawat Inap Berbasis *Web*

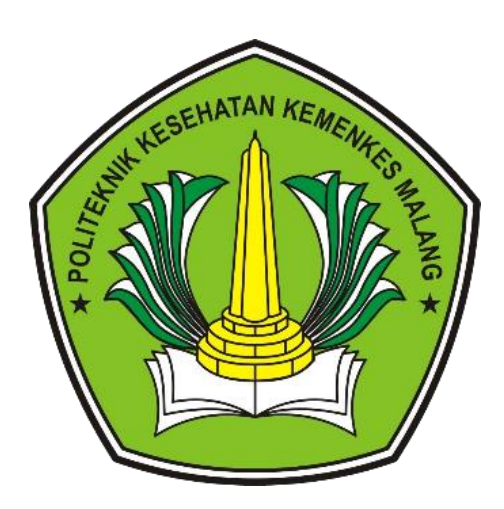

MANUAL BOOK

RESTU VIONIETA LESTARIE

# Manual Book Aplikasi Sensus Harian Rawat Inap Berbasis *Web*

# A. Penggunaan Aplikasi Sensus Harian Rawat Inap Berbasis Web

1. Buka software XAMPP pada menu windows di komputer/PC

| Recycle Bin                                            |                      | - + -                          |
|--------------------------------------------------------|----------------------|--------------------------------|
| XAMPP Control Panel                                    |                      |                                |
| IBM SPSS Statistics 23                                 | vivi                 |                                |
| Notepad +                                              | Documents            |                                |
| IBM SPSS Statistics 23 License<br>Authorization Wizard | Pictures             |                                |
| WordPad                                                | Music                |                                |
| Nindows Anytime Upgrade                                | Games                |                                |
| Getting Started                                        | Computer             |                                |
|                                                        | Control Panel        |                                |
|                                                        | Devices and Printers |                                |
|                                                        | Default Programs     |                                |
|                                                        | Help and Support     |                                |
| All Programs                                           |                      |                                |
| Search programs and files                              | Shut down >          |                                |
| 📀 🚞 🔽 🕅                                                | o 😰 🚺 🚺 💽 💽          | IN ▲ 🕨 🛱 🥡 11:19<br>12/02/2019 |

2. Klik tombol start pada actions Apache dan MySQL

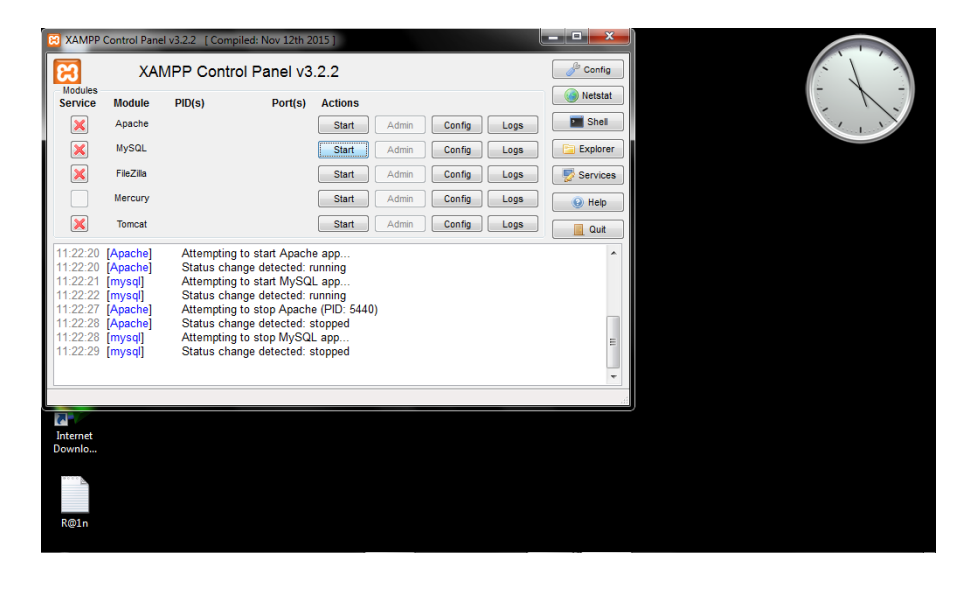

3. Kemudian buka web browser (Google Chrome)

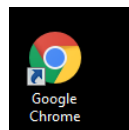

4. Selanjutnya tuliskan *link <u>http://localhost/ci-filter-date/</u>* untuk menampilkan halaman awal/*login* aplikasi

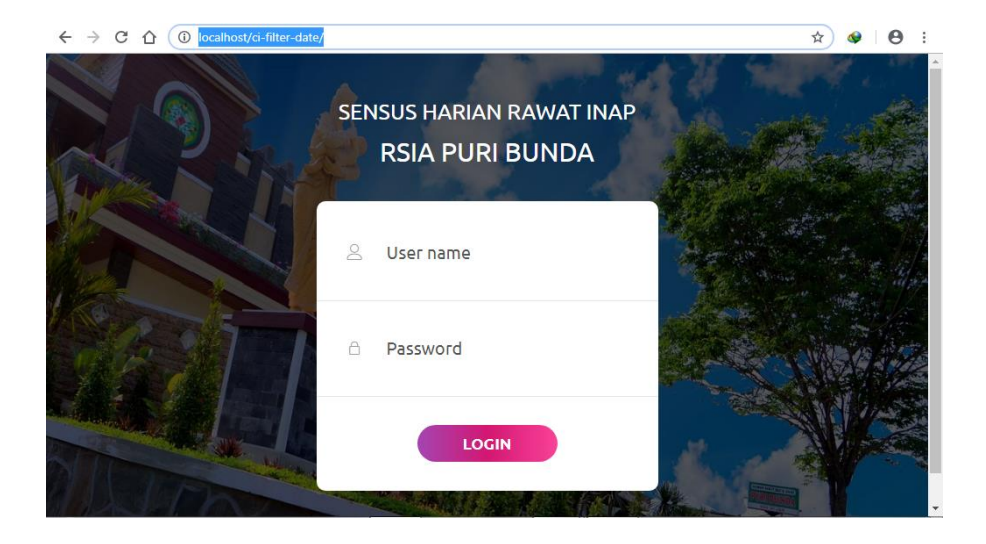

5. Pada menu *login* tulis *username* dan *password* yang telah ditentukan sebelumnya

| admin 🖉 |       |
|---------|-------|
| ≙       |       |
|         | LOGIN |

6. Selanjutnya *enter* atau *Login,* untuk masuk pada tampilan awal aplikasi seperti pada gambar dibawah ini

| RSIA PURI B | UNDA Pasien Masuk | Pasien Kelua | ır Rekapitulas | i          |            |            | Keluar       |
|-------------|-------------------|--------------|----------------|------------|------------|------------|--------------|
| Input Da    | ta Pasien         |              |                |            |            |            | Pasien Masuk |
| Show 10 🔹   | entries           |              |                |            |            | Search:    |              |
| No.rm 🔺     | Nama 🕴            | Kamar 🗍      | Kelas 🕴        | Cara MRS 🗍 | Tgl MRS    | Asal Ruang | Action \$    |
| 193         | Ny. Dwiratnasari  | AMARTA       | KELAS 2        | Sendiri    | 14-11-2018 |            | Perbarui     |
| 261         | Ny. Dwi Ika       | AMARTA       | KELAS 2        | Sendiri    | 15-11-2018 |            | Perbarui     |
| 298         | Ny. Dewi          | HASTINA      | SUPERIOR       | Sendiri    | 18-11-2018 |            | Perbarui     |
| 384         | Ny. Dewi Eka      | HASTINA      | SUPERIOR       | Sendiri    | 22-11-2018 |            | Perbarui     |
| 407         | Ny. Nita          | HASTINA      | KELAS 1        | Sendiri    | 27-11-2018 |            | Perbarui     |
| 497         | Ny. Evie          | HASTINA      | KELAS 1        | Sendiri    | 29-11-2018 |            | Perbarui     |
|             |                   |              |                |            |            |            | _            |

#### Keterangan :

a. Klik Tombol pasien masuk untuk input data pasien MRS

Pasien Masuk

Simpan

Kembali

b. Kemudian akan muncul tampilan input data pasien, isikan

| NO RM :     0001       NAMA :     Ny. Dwiratnasari       TGL MRS :     11/14/2018       KAMAR :     AMARTA       KELAS :     KELAS 2       CARA MRS :     Sendiri | Data Pasien  |                              |
|----------------------------------------------------------------------------------------------------|--------------|------------------------------|
| NAMA :       Ny. Dwiratnasari         TGL MRS :       11/14/2018         KAMAR :       AMARTA         KELAS :       KELAS 2         CARA MRS :       Sendiri      | NO RM :      | 0001                         |
| TGL MRS :       11/14/2018         KAMAR :       AMARTA         KELAS :       KELAS 2         CARA MRS :       Sendiri                                            | NAMA :       | Ny. Dwiratnasari             |
| KAMAR :     AMARTA       KELAS :     KELAS 2       CARA MRS :     Sendiri                                                                                         | TGL MRS :    | 11/14/2018                   |
| KELAS : KELAS 2   CARA MRS : Sendiri                                                                                                    | KAMAR :      | AMARTA •                     |
| CARA MRS : Sendiri                                                                                                    | KELAS :      | KELAS 2                      |
|                                                                                                    | CARA MRS :   | Sendiri •                    |
| ASAL RUANG : - Isikan Jika Pindah Ruang -                                                                                                    | ASAL RUANG : | - Isikan Jika Pindah Ruang - |
|                                                                                                    |              |                              |

- c. Kemudian tekan tombol simpan Simpan maka data akan otomatis tersimpan dalam *database*.
- d. Untuk tombol perbarui fungsinya untuk memperbarui data pasien
   apabila ada yang akan
   Perbarui
   pindah ruangan dan akan muncul
   tampilan input data yang akan diperbarui seberti gambar dibawah ini

| Data Pasien  |                              |   |  |
|--------------|------------------------------|---|--|
| NO RM :      | 193                          |   |  |
| NAMA :       | Ny. Dwiratnasari             |   |  |
| TGL MRS :    | mm/dd/yyyy                   |   |  |
| KAMAR :      | AMARTA                       | • |  |
| KELAS :      | KELAS 2                      | • |  |
| CARA MRS :   | Sendiri                      | • |  |
| ASAL RUANG : | - Isikan Jika Pindah Ruang - | v |  |
|              | - Isikan Jika Pindah Ruang - |   |  |
|              | Mawar                        |   |  |
|              | Tulip                        |   |  |

- e. Kita bisa mencari data pasien yang bersangkutan dengan mencari pada menu search/pencarian
- 7. Kemudian pada menu pasien keluar, klik menu pasien keluar maka akan muncul tampilan seperti gambar dibawah ini

| sia puri    | BUNDA Pasien     | Masuk Pasien K | <b>eluar</b> Reka | pitulasi |                |             |                         | Keluai            |
|-------------|------------------|----------------|-------------------|----------|----------------|-------------|-------------------------|-------------------|
| Pasien k    | Keluar           |                |                   |          |                |             |                         |                   |
| how 10 •    | entries          |                |                   |          |                |             | Search:                 |                   |
| No. 🔒<br>RM | Nama             | Tanggal<br>MRS | Kamar 🍦           | ¢ Kelas  | Tanggal<br>KRS | Cara<br>KRS | Keterangan <sup>‡</sup> | Action            |
| 0           | Ny. Anggih       | 11-11-2018     | AMARTA            | KELAS 2  | 1970-01-01     | Sembuh      |                         | Perbarui<br>Hapus |
| 38          | Ny. Dewi         | 22-11-2018     | HASTINA           | KELAS 1  | 2018-11-24     | Sembuh      |                         | Perbarui<br>Hapus |
| 68          | Ny. Dina         | 18-11-2018     | HASTINA           | KELAS 2  | 2018-11-20     | Sembuh      |                         | Perbarui<br>Hapus |
| 193         | Ny. Dwiratnasari | 14-11-2018     | AMARTA            | KELAS 2  |                |             |                         | Perbarui          |

#### Keterangan :

Search:

a. Klik tombol search untuk mencari data pasien keluar

Search: b. Kemunian klik tombol perbarui

Perbarui

untuk memperbarui data

pasien yang keluar dengan mengisikan tanggal KRS, dan cara KRS seperti pada gambar dibawah ini

| Data Pasien  |                  |
|--------------|------------------|
| NO RM :      | 193              |
| NAMA :       | Ny. Dwiratnasari |
| TGL MRS :    | 2018-11-14       |
| KAMAR :      | AMARTA           |
| KELAS :      | KELAS 2          |
| CARA MRS :   | Sendiri          |
| CARA KRS :   | Sembuh           |
| TGL KRS :    | 02/16/2019 × 🗘 🔻 |
| KETERANGAN : | keterangan       |

- c. Kemudian tekan tombol simpan maka data akan otomatis tersimpan dalam database untuk data pasien keluar.
- 8. Selanjutnya klik menu rekapitulasi untuk menampilkan tampilan pencarian data pasien yang direkap melalui pencarian tanggal mulai dan selesai

|        | Pencarian Dat | ta Rekapitulasi |  |  |  |
|--------|---------------|-----------------|--|--|--|
|        | Tanggal Mulai | Tanggal Selesai |  |  |  |
|        | 2018-11-01    | 01 2018-11-30   |  |  |  |
|        | C             | ari             |  |  |  |
|        |               |                 |  |  |  |
|        |               |                 |  |  |  |
| ntries |               | Search:         |  |  |  |

#### Keterangan :

a. Setelah mengisikan tanggal mulai dan selesai tekan tombol cari

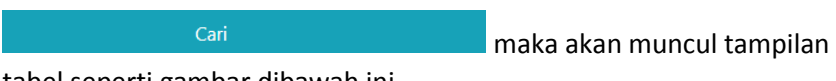

tabel seperti gambar dibawah ini

| No. RM 斗 | Nama Pasien 斗 | Tgl Mrs 斗  | Tgl Krs 🛛 🕮 | Kamar 斗 | Kelas 斗 | Cara KRS 斗 | Keterangan |
|----------|---------------|------------|-------------|---------|---------|------------|------------|
| 0        | Ny. Anggih    | 2018-11-11 | 1970-01-01  | AMARTA  | KELAS 2 | Sembuh     |            |
| 38       | Ny. Dewi      | 2018-11-22 | 2018-11-24  | HASTINA | KELAS 1 | Sembuh     |            |
| 68       | Ny. Dina      | 2018-11-18 | 2018-11-20  | HASTINA | KELAS 2 | Sembuh     |            |
| 498      | Ny. Mega Ayu  | 2018-11-04 | 2018-11-07  | HASTINA | KELAS 1 | Sembuh     |            |
| 594      | Ny. Ima       | 2018-11-17 | 2018-11-21  | HASTINA | VIP     | Sembuh     |            |
| 1101     | Ny. Reny      | 2018-11-12 | 2018-11-16  | HASTINA | KELAS 1 | Sembuh     |            |
| 1140     | Ny. Catur     | 2018-11-11 | 2018-11-13  | AMARTA  | KELAS 1 | Sembuh     |            |
| 1733     | Ny. Veronica  | 2018-11-12 | 2018-11-14  | HASTINA | KELAS 1 | Sembuh     |            |

b. Kemudian klik tombol print

PRINT untuk dapat langsung

mengunduh REKAP dan klik tombol rekap untuk melihat terlebih

dahulu rekapan datanya seperti tampilan gambar dibawah ini

| NO | RUANGAN    | PSN<br>MASUK | PSN MASUK<br>PINDAHAN | PSN KELUAR<br>SEMBUH | PSN KELUAR<br>PINDAHAN | PSN KELUAR<br>RUJUKAN | PSN MATI<br>< 48 JAM | PSN MATI<br>> 48 JAM | PSN<br>KELUAR |
|----|------------|--------------|-----------------------|----------------------|------------------------|-----------------------|----------------------|----------------------|---------------|
| 1  | AMARTA     | 170          |                       | 81                   |                        |                       |                      |                      | 81            |
| 2  | HASTINA    | 132          |                       | 98                   |                        |                       |                      |                      | 98            |
| 3  | DEWI KUNTI |              |                       |                      |                        |                       |                      |                      |               |
| 4  | DWARAWATI  |              |                       |                      |                        |                       |                      |                      |               |
| 5  | MADRIM     |              |                       |                      |                        |                       |                      |                      |               |
| 6  | SUBADRA    |              |                       |                      |                        |                       |                      |                      |               |
| 7  | DRUPADI    |              |                       |                      |                        |                       |                      |                      |               |
| 8  | PANDAWA    |              |                       |                      |                        |                       |                      |                      |               |
| 9  | AYODYA     |              |                       |                      |                        |                       |                      |                      |               |
| 10 | FISIOLOGI  |              |                       |                      |                        |                       |                      |                      |               |
| 11 | PATOLOGI   |              |                       |                      |                        |                       |                      |                      |               |
|    | TOTAL      | 302          |                       | 180                  |                        |                       |                      |                      | 181           |

TAMPILAN HASIL UNDUHAN REKAPITULASI